### Benvenuto

Per accedere a questo servizio devi autenticarti, inserendo il tuo nome utente e la tua password. Stai accedendo a **sp-esse3-poliba-prod.cineca.it** 

### Nome utente

# Password ACCEDI ENTRA CON SPID (2)

### > Password dimenticata?

Accedere alla propria area personale di ESSE3 inserendo nome utente e password.

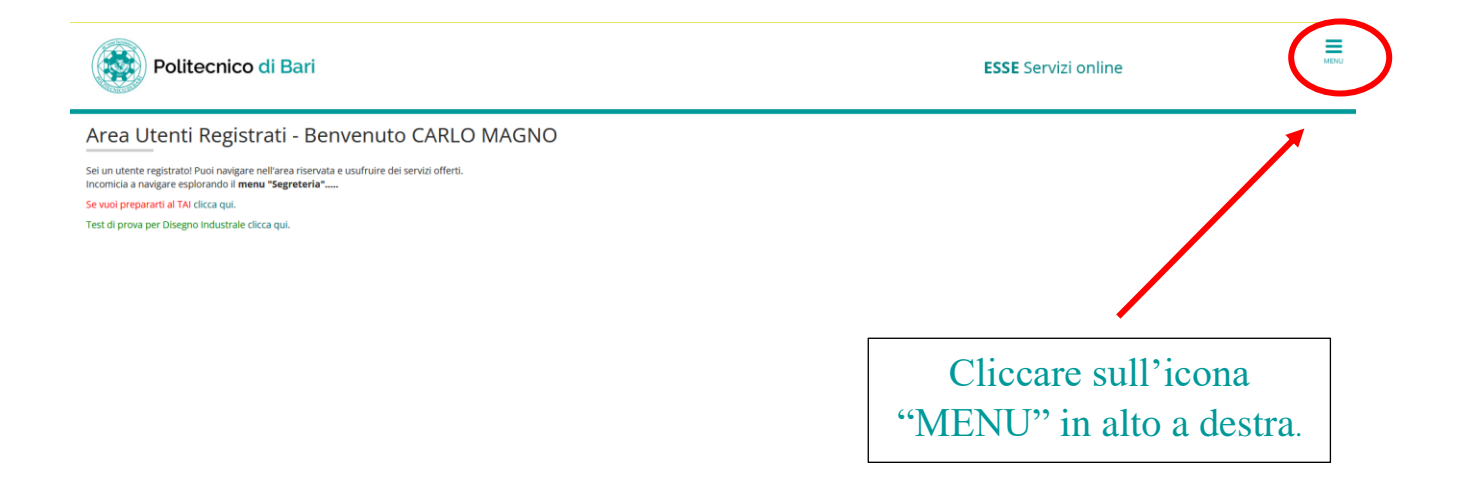

Si aprirà il menu a tendina come quello in basso.

|   | ×                                           |                                                    |
|---|---------------------------------------------|----------------------------------------------------|
|   | <b>ita</b> eng                              |                                                    |
| ſ |                                             |                                                    |
|   | Area Riservata<br>Logout<br>Cambia Password |                                                    |
|   | Home > Segreteria Mobilità Int. Incoming >  | Dal menu a tendina,<br>cliccare su<br>"SEGRETERIA" |
|   |                                             |                                                    |
|   | ita eng                                     |                                                    |
|   | Area Riservata<br>Logout<br>Cambia Password |                                                    |
| ¢ | Segreteria           Test di Ammissione     | Successivamente<br>cliccare su "TEST DI            |
|   | Test di Valutazione                         | AMMISSIONE"                                        |
|   | Esami di Stato                              |                                                    |
|   | Immatricolazione                            |                                                    |
|   | Titoli di studio                            |                                                    |
|   | Documenti Identità                          |                                                    |
|   | Pagamenti                                   |                                                    |
|   | Dichiarazione Invalidità                    |                                                    |
|   |                                             |                                                    |

### Iscrizione Concorsi

E possibile effettuare l'iscrizione al test selezionando l'apposito bottone. Al termine della procedura è necessario confermare l'iscrizione al concorso. Gli studenti, per poter essere ammessi al test di ammissione, devono aver pagato la tassa di iscrizione edovranno presentarsi muniti di un documento di identità in corso di validità.

| Attività                                                     | Sezione                                              | Info     | Stato |
|--------------------------------------------------------------|------------------------------------------------------|----------|-------|
| - Scelta del concorso                                        |                                                      | 0        | X     |
|                                                              | Selezione concorso                                   | 3        | X     |
| - Conferma iscrizione al concorso                            |                                                      | 3        | 6     |
|                                                              | Preferenze                                           | 3        | 6     |
|                                                              | Preferenze percorso di studio                        | 3        |       |
|                                                              | Preferenze sedi                                      | 3        | 6     |
|                                                              | Preferenze lingue                                    | 3        | 6     |
|                                                              | Preferenze borse di studio                           | 3        | •     |
|                                                              | Scelta categoria amministrativa ed ausili invalidità | 3        | 6     |
|                                                              | Scelta tipologia ausilio invalidità                  | 3        | 6     |
|                                                              | Scelta misure compensative                           | 3        | 6     |
| - Titoli di accesso                                          |                                                      | 3        | A     |
|                                                              | Dettaglio Titoli di Accesso                          | 3        |       |
| - Dichiarazione eventuali titoli di valutazione              |                                                      | 3        | 6     |
|                                                              | Dettaglio titoli e documenti per la valutazione      | 3        | 6     |
|                                                              | Conferma                                             | 3        | 6     |
| - Richiesta Lettere di referenza                             |                                                      | 3        | A     |
|                                                              | Dettaglio richiesta referenze                        | 3        | 6     |
| - Questionari richiesti prima della conferma dell'ammissione |                                                      | 3        | 6     |
|                                                              | Selezione questionario da compilare                  | 3        | 6     |
| - Azione per la scelta del turno di svolgimento della prova  |                                                      | 3        | 6     |
|                                                              | Selezione della prova con turno                      | 3        | A     |
| - Chiusura processo                                          |                                                      | 3        | 6     |
|                                                              | Conferma esplicita                                   | 1        | A     |
|                                                              | Conferma                                             | <b>(</b> | 6     |

# Scorri in fondo alla pagina e cliccare su "ISCRIZIONE CONCORSI".

### Lista concorsi

| Concorso*                                              | O Concorso per l'ammissione al Corso di Laurea in Costruzioni e Gestione Ambientale e Territoriale 2023/2024 dal 24/05/2023 00:01 al 14/07/2023 14:00 |
|--------------------------------------------------------|----------------------------------------------------------------------------------------------------|
| Dettaglio                                              |                                                                                                    |
| P16 - Costruzioni e Gestione Ambientale e Territoriale | , cat. amm. 5 - Unica categoria                                                                                                    |
| Concorso*                                              | Concorso per l'ammissione al Corso di Laurea Magistrale ciclo unico in Architettura 2023/2024 dal 24/05/2023 00:01 al 14/07/2023 14:00                |
| Dettaglio                                              |                                                                                                    |
| .M51CU - ARCHITETTURA (D.M. 270/04), cat. amm. 1 - 0   | Comunitari-Extracom, residenti in Italia                                                                                                    |
| .M51CU - ARCHITETTURA (D.M. 270/04), cat. amm. 2 - E   | Extracomunitari residenti all'estero                                                                                                    |
| .M51CU - ARCHITETTURA (D.M. 270/04), cat. amm. 6 - 0   | Contingente riservato agli aderenti al Progetto Marco Polo                                                                                            |
| Concorso*                                              | O Progetto Geometri 2023 Ing. Civile e Ing. Edile dal 01/03/2023 00:01 al 23/06/2023 23:59                                                            |
| Dettaglio                                              |                                                                                                    |
| .T02 - INGEGNERIA EDILE (D.M.270/04), cat. amm. 5 - U  | Inica categoria                                                                                                    |
| T16 - INGEGNERIA CIVILE E AMBIENTALE (D.M. 270/04)     | ), cat. amm. 5 - Unica categoria                                                                                                    |
| Concorso*                                              | O Progetto Professionalizzante CAT 2023 dal 01/03/2023 00:01 al 23/06/2023 23:59                                                                      |
| Dettaglio                                              |                                                                                                    |
| P16 - Costruzioni e Gestione Ambientale e Territoriale | , cat. amm. 5 - Unica categoria                                                                                                    |
| Concorso*                                              | O Progetto Scuola - Taranto 2023 dal 01/03/2023 00:01 al 23/06/2023 23:59                                                                             |
| Dettaglio                                              |                                                                                                    |
| T16 - INGEGNERIA CIVILE E AMBIENTALE (D.M. 270/04)     | ), cat. amm. 5 - Unica categoria                                                                                                    |
| .T41 - INGEGNERIA DEI SISTEMI AEROSPAZIALI, cat. am    | m. 5 - Unica categoria                                                                                                    |
| T17 - INGEGNERIA INFORMATICA E DELL'AUTOMAZIOI         | NE (D.M.270/04), cat. amm. 5 - Unica categoria                                                                                                    |
| Concorso*                                              | O TARANTO - PERCORSO P-TECH - LT17 Ingegneria Informatica e Automazione 2023 - Sessione ANTICIPATA dal 01/02/2023 00:01 al 23/06/2023 23:59           |
| Dettaglio                                              |                                                                                                    |
| T17 - INGEGNERIA INFORMATICA E DELL'AUTOMAZIO          | NE (D.M.270/04), percorso LT17-28_TA - P-TECH, cat. amm. 1 - Comunitari-Extracom. residenti in Italia                                                 |
| Concorso*                                              | O Test di Ammissione Ingegneria 2023 - Sessione ANTICIPATA dal 24/05/2023 00:01 al 14/07/2023 14:00                                                   |
| Dettaglio                                              |                                                                                                    |
|                                                        |                                                                                                    |
| .T02 - INGEGNERIA EDILE (D.M.270/04), cat. amm. 5 - U  | inica categoria                                                                                                    |

Selezionare dall'elenco il concorso denominato "Concorso per l'ammissione al Corso di Laurea Magistrale ciclo unico in Architettura 2023/2024 dal 06/06/2023 00:01 al 14/07/2023 14:00".

Procedere cliccando su "AVANTI" in fondo alla pagina.

| Politecnico di Bari ESSE Servizi online     |                        |                   |             |                               |                                                                                                    |   |
|---------------------------------------------|------------------------|-------------------|-------------|-------------------------------|----------------------------------------------------------------------------------------------------|---|
| E « 3 4 5 6 7<br>Scelta categoria amministr | >><br>ativa ed ausili  | i di invalio      | lità        |                               |                                                                                                    |   |
| Scegliere la propria categoria amministr    | ativa, valida per lo s | volgimento de     | l concors   | o di ammissione al quale ci s | i sta iscrivendo, ed eventualmente richiedere ausilio per invalidità.                                                                                             |   |
| Categoria amministrativa                    |                        | 5                 |             |                               |                                                                                                    |   |
| Categoria amministrativa                    | -                      |                   |             |                               |                                                                                                    | ~ |
|                                             |                        |                   |             |                               |                                                                                                    |   |
| Ausilio allo svolgimento delle prove        | Comunitari-Extrac      | om. residenti i   | in Italia   |                               |                                                                                                    |   |
| Richiedo l'ausilio per lo svolgimen         | to Extracomunitari re  | esidenti all'este | ero         |                               |                                                                                                    |   |
| 🔿 Sì 💿 No                                   | Contingente riser      | vato agli adere   | enti al Pro | getto Marco Polo              |                                                                                                    |   |
| Prove previste                              |                        |                   |             |                               |                                                                                                    |   |
| Descrizione                                 | Тіро                   | Data              | Ora         | Sede                          | Materia                                                                                                    |   |
| Quiz a risposta multipla                    | Prova a quiz           |                   |             | Propria Abitazione            | RAGIONAMENTO LOGICO<br>COMPRENSIONE DEL TESTO<br>DISEGNO E RAPPRESENTAZIONE<br>MATEMATICA E FISICA<br>CONOSCENZE ACQUISITE NEGLI STUDI, STORIA E CULTURA GENERALE |   |
| Indietr                                     |                        |                   |             | ·                             |                                                                                                    |   |

Selezionare la Categoria Amministrativa di appartenenza, nel caso si abbia bisogno di supporto nello svolgimento della prova, spuntare il pallino "si" nel secondo paragrafo.

Procedere cliccando su "AVANTI" in fondo alla pagina.

| Politecnico di Bari ESSE Servizi online                                                                      |                                                                                                    |                                                           |  |  |  |  |
|----------------------------------------------------------------------------------------------------|----------------------------------------------------------------------------------------------------|-----------------------------------------------------------|--|--|--|--|
| 🔚 « 1 C 1 D 1 »                                                                                              |                                                                                                    |                                                           |  |  |  |  |
| Dettaglio titoli richiesti                                                                                   |                                                                                                    |                                                           |  |  |  |  |
| Per proseguire è necessario dichiarare i titoli di studio.                                                   |                                                                                                    |                                                           |  |  |  |  |
| Nel caso in cui il titolo di accesso sia già stato inserito in fase di iscrizione al co<br>la combinazione". | oncorso, è necessario completare le informazioni mancanti utilizzando il tasto di "Modifica titolo" presente tra                                          | a le azioni della sezione <b>"Titoli che non validano</b> |  |  |  |  |
| Altrimenti, è necessario inserire i titoli di studio obbligatori per l'immatricolaz                          | ione utilizzando il tasto "Inserisci".                                                                                                    |                                                           |  |  |  |  |
| Titoli di Studio Obbligatori                                                                                 | <ul> <li>Titoli di Studio Obbligatori</li> <li>A per proseguire è necessario completare l'inserimento di tutti i titoli di studio obbligatori.</li> </ul> |                                                           |  |  |  |  |
| Stato<br>blocco Titolo                                                                                       | Note                                                                                                    | Stato<br>Titolo Aziom                                     |  |  |  |  |
| V Titolo di Scuola Superiore                                                                                 |                                                                                                    | • Inserisci                                               |  |  |  |  |
| Indietro Procedi                                                                                             |                                                                                                    |                                                           |  |  |  |  |

Procedere con l'inserimento del Titolo di Studio di scuola superiore cliccando su "INSERISCI" e completando i seguenti passaggi:

1. Selezionare l'opzione di riferimento. Successivamente cliccare su "PROCEDI";

### Dettaglio titoli richiesti

Per proseguire nell'immatricolazione al corso di studio scelto è necessario indicare la Nazione Ordinamento e di Conseguimento Titolo.

| Nazione Ordinamento e di Conseguim | lazione Ordinamento e di Conseguimento Titolo |  |  |  |  |
|------------------------------------|-----------------------------------------------|--|--|--|--|
| Titolo Scuola Superiore:           | <ul> <li>Italiano</li> </ul>                  |  |  |  |  |
|                                    | ○ Estero                                      |  |  |  |  |
| Conseguito presso:                 | <ul> <li>Istituto Italiano</li> </ul>         |  |  |  |  |
|                                    | O Istituto Estero                             |  |  |  |  |
|                                    |                                               |  |  |  |  |
| Indietro                           |                                               |  |  |  |  |

2. Selezionare la Provincia, il Comune/Città di riferimento e la Tipologia dell'istituto. Successivamente cliccare su "CERCA ISTITUTO";

| Ricerca Istituto Superiore                              |                                                                                                    |  |  |  |  |  |
|---------------------------------------------------------|----------------------------------------------------------------------------------------------------|--|--|--|--|--|
| Per proseguire nell'immatricolazione al corso           | di studio scelto è necessario impostare i filtri per la ricerca dell'istituto di Conseguimento Titolo. |  |  |  |  |  |
| Parametri di ricerca istituto superiore                 |                                                                                                    |  |  |  |  |  |
| Provincia                                               | Selezionare una provincia                                                                              |  |  |  |  |  |
|                                                         | se in Italia                                                                                           |  |  |  |  |  |
| Comune/Città                                            | Selezionare un comune                                                                                  |  |  |  |  |  |
| Comune testo libero                                     |                                                                                                    |  |  |  |  |  |
|                                                         | (Inserire il nome del Comune solo se non compare nella lista)                                          |  |  |  |  |  |
| Tipologia                                               | Selezionare un tipologia                                                                               |  |  |  |  |  |
| Nominativo scuola                                       |                                                                                                    |  |  |  |  |  |
|                                                         | (E' possibile indicare, anche parzialmente, il nome dell'istituto)                                     |  |  |  |  |  |
| Criteri di ordinamento                                  |                                                                                                    |  |  |  |  |  |
| Ordina Per                                              | lstituto                                                                                               |  |  |  |  |  |
| Ordinamento                                             | Ascendente                                                                                             |  |  |  |  |  |
|                                                         |                                                                                                    |  |  |  |  |  |
| Cerca Istituto                                          |                                                                                                    |  |  |  |  |  |
| Suida Island                                            |                                                                                                    |  |  |  |  |  |
| Scelta dell'istituto di scuola superio                  | re                                                                                                    |  |  |  |  |  |
| L'Istituto non è in elenco                              | L'Istituto non è in elenco                                                                             |  |  |  |  |  |
| (spuntare se l'istituto non risulta presente in elenco) |                                                                                                    |  |  |  |  |  |
| Per ottenere un elenco di istituti utilizzar            | e i parametri di ricerca                                                                               |  |  |  |  |  |
| Indietro Procedi                                        | Indietro Proced                                                                                        |  |  |  |  |  |

3. Si aprirà un menù contenente le scuole della provincia selezionata (come nell'esempio) da cui selezionare la scuola di provenienza. Successivamente cliccare su "PROCEDI".

N.B. Nel caso in cui la scuola di provenienza non appaia nell'elenco, spuntare "L'ISTITUTO NON E' IN ELENCO" e completare manualmente i dati.

| celta dell'istituto di scuola superiore                      |                        |            |                   |                      |                             |
|--------------------------------------------------------------|------------------------|------------|-------------------|----------------------|-----------------------------|
| L'Istituto non è in elenco                                   |                        |            |                   |                      |                             |
| (spuntare se l'istituto non risulta presente in elenco)      |                        |            |                   |                      |                             |
| icuola                                                       | Indirizzo              | Comune     | Tipologia         | Tipologia istruzione | Tipologia istruzione (MIUR) |
| ) LICEO SCIENTIFICO BANZI BAZOLI GIULIETTA                   | PIAZZA PALIO           | Lecce (LE) | Liceo Scientifico |                      |                             |
| C LICEO SCIENTIFICO DE GIORGI                                | VIALE M. DE PIETRO, 14 | Lecce (LE) | Liceo Scientifico | ISTITUTO PRINCIPALE  | ISTITUTO PRINCIPALE         |
| ) LICEO SCIENTIFICO E. FERMI                                 | VIA MERINE, 5          | Lecce (LE) | Liceo Scientifico |                      |                             |
| D LCEO SCIENTIFICO LICEO SCIENTIFICO"DE GIORGI"LECCE         | V.LE M. DE PIETRO , 14 | Lecce (LE) | Liceo Scientifico |                      |                             |
| ) LICEO SCIENTIFICO LICEO SCIENTIFICO "MARCELLINE"           | VLE OTRANTO, 67        | Lecce (LE) | Liceo Scientifico |                      |                             |
| ) LICEO SCIENTIFICO LICEO SCIENTIFICO BANZI BAZOLI GIULIETTA | PIAZZA PALIO           | Lecce (LE) | Liceo Scientifico |                      |                             |
| ) LICEO SCIENTIFICO LICEO SCIENTIFICO FERMI                  | VIA MERINE, 5          | Lecce (LE) | Liceo Scientifico |                      |                             |
| ) LICEO SCIENTIFICO LICEO SCIENTIFICO INDIRIZZO SPORTIVO     | VIA BELICE             | Lecce (LE) | Liceo Scientifico |                      |                             |
| ) LICEO SCIENTIFICO MARCELLINE                               | VIALE OTRANTO, 67      | Lecce (LE) | Liceo Scientifico |                      |                             |
| LICEO SCIENTIFICO NINO DELLA NOTTE                           | VIALE LO RE, 93        | Lecce (LE) | Liceo Scientifico |                      |                             |

4. Inserire i dati del proprio titolo di studio a seconda che sia conseguito o meno. Successivamente cliccare su "PROCEDI";

N.B. Nel caso in cui non si abbia ancora conseguito la maturità, non si devono compilare le voci "DATA DI CONSEGUIMENTO" e "VOTO", che verranno inserite al momento dell'immatricolazione.

Dati del Titolo di scuola superiore

| Inserisci adesso il tipo di maturità, l'anno | ) di conseguimento e il voto. Se hai frequentato l'anno integrativo compila anche i restanti campi. |  |
|----------------------------------------------|----------------------------------------------------------------------------------------------------|--|
| Titolo di scuola superiore                   |                                                                                                    |  |
| Situazione Titolo*                           | ○ conseguito                                                                                        |  |
|                                              | non ancora conseguito                                                                               |  |
| Tipo maturità*                               | Scegli 🗸                                                                                            |  |
| Anno conseguimento*                          |                                                                                                    |  |
| Data conseguimento                           | =                                                                                                   |  |
|                                              | (gg/MM/yyyy)                                                                                        |  |
| Voto                                         |                                                                                                    |  |
| Lode                                         |                                                                                                    |  |
| Indirizzo                                    |                                                                                                    |  |
| Anno Integrativo                             | Nessuno                                                                                             |  |
|                                              | Anno integrativo in questo istituto                                                                 |  |
|                                              | 🔿 Anno integrativo in altro istituto                                                                |  |
| Anno integrazione                            |                                                                                                    |  |
| Indietre Procedi                             |                                                                                                    |  |

5. La seguente schermata indicherà se i dati sono stati inseriti correttamente. Successivamente cliccare su "PROCEDI".

| De         | ttagli         | io titoli richiesti                                                                |                                                                                                    |                 |                 |                  |
|------------|----------------|------------------------------------------------------------------------------------|----------------------------------------------------------------------------------------------------|-----------------|-----------------|------------------|
| Per        | proseg         | uire è necessario dichiarare i titoli di studio.                                   |                                                                                                    |                 |                 |                  |
| Nel        | caso in        | cui il titolo di accesso sia già stato inserito in fase di iscrizione al concorso, | è necessario completare le informazioni mancanti utilizzando il tasto di "Modifica titolo" presente tra le azioni della sezione " | Titoli ch       | ie non validano | a combinazione". |
| Altri      | menti,         | è necessario inserire i titoli di studio obbligatori per l'immatricolazione utili  | zzando il tasto <b>"Inserisci"</b> .                                                                                              |                 |                 |                  |
| - <b>T</b> | itali a        | li Studio Obbligatori                                                              |                                                                                                    |                 |                 |                  |
|            | Itoli c        | li studio Obdilgatori                                                              |                                                                                                    |                 |                 |                  |
| s<br>b     | itato<br>locco | Títolo                                                                             | Note                                                                                                    | Stato<br>Titolo |                 | Azioni           |
|            | /              | Titolo di Scuola Superiore                                                         |                                                                                                    | ۰               |                 | 🦻 🕼 💁            |
| In         | dietro         | Procedi                                                                            |                                                                                                    |                 |                 |                  |

# Dopo aver controllato l'esattezza della propria scelta, cliccare su "COMPLETA AMMISSIONE AL CONCORSO".

Conferma scelta concorso

| Verificare le informazioni relative alle scelte effettuate nelle pagine precedenti. |
|-------------------------------------------------------------------------------------|
|-------------------------------------------------------------------------------------|

| Concorso                                           |                                                                                               |
|----------------------------------------------------|-----------------------------------------------------------------------------------------------|
|                                                    |                                                                                               |
| Descrizione                                        | Concorso per l'ammissione al Corso di Laurea Magistrale ciclo unico in Architettura 2023/2024 |
| Nota                                               | Vai al bando di concorso www.poliba.it/it/didattica/test-di-ammissione                        |
| Valida por                                         |                                                                                               |
| • Valido per                                       |                                                                                               |
| Dettaglio                                          | LM51CU - ARCHITETTURA (D.M. 270/04), cat. amm. 1 - Comunitari-Extracom. residenti in Italia   |
| - Categoria amministrativa ed ausili di invalidità |                                                                                               |
| 8                                                  |                                                                                               |
| Categoria amministrativa                           | Comunitari-Extracom. residenti in Italia                                                      |
| Richiesta ausilio handicap                         | No                                                                                            |
|                                                    |                                                                                               |
| Indietro Completa ammissione al concorso           |                                                                                               |

# Successivamente verrà riepilogato il procedimento appena completato.

### Riepilogo iscrizione concorso

Il processo di iscrizione al concorso è stato completato con successo.

| Concorso di ammis                                                                           | ssione                  |             |            |                    |                                                          |                  |                                                                                                    |                                                      |                    |         |               |      |  |
|---------------------------------------------------------------------------------------------|-------------------------|-------------|------------|--------------------|----------------------------------------------------------|------------------|----------------------------------------------------------------------------------------------------|------------------------------------------------------|--------------------|---------|---------------|------|--|
| Descrizione                                                                                 |                         |             |            |                    |                                                          | Concorso per l'a | nmissione al Corso di Laurea                                                                                            | Magistrale ciclo unico in Architettura 2023/20       | 024                |         |               |      |  |
| Anno                                                                                        |                         |             |            |                    |                                                          | 2023/2024        |                                                                                                    |                                                      |                    |         |               |      |  |
| Prematricola                                                                                |                         |             |            |                    |                                                          | 2                |                                                                                                    |                                                      |                    |         |               |      |  |
| - Categoria amminis                                                                         | strativa ed aus         | ili di inv  | validit    | tà                 |                                                          |                  |                                                                                                    |                                                      |                    |         |               |      |  |
| Categoria amministrativa                                                                    |                         |             |            |                    |                                                          |                  | Comunitari-Extracom. residenti in Italia                                                                                |                                                      |                    |         |               |      |  |
| Richiesta ausilio svolgimento prove                                                         |                         |             |            |                    |                                                          |                  |                                                                                                    |                                                      |                    |         |               |      |  |
| Valido per                                                                                  |                         |             |            |                    |                                                          |                  |                                                                                                    |                                                      |                    |         |               |      |  |
| Dettaglio                                                                                   |                         |             |            |                    |                                                          |                  |                                                                                                    | Scad. ammissione                                     | Scad. preimmatrico | lazione |               |      |  |
| LMS1CU - ARCHITETTURA (D.M. 270/04), cat. amm. 1 - Comunitari-Extracom. residenti in Italia |                         |             |            |                    |                                                          |                  |                                                                                                    |                                                      |                    |         |               |      |  |
| Prove                                                                                       |                         |             |            |                    |                                                          |                  |                                                                                                    |                                                      |                    |         |               |      |  |
| Descrizione                                                                                 | Tipologia               | Data        | Ora        | Sede               | Pubblicazione esiti                                      |                  | Materie                                                                                                    |                                                      |                    | Stato   | Voto/Giudizio | Note |  |
| Quiz a risposta multipla                                                                    | Prova a quiz            |             |            | Propria Abitazione | Non è prevista la pubblicazione di una classifica su WEB |                  | RAGIONAMENTO LOGICO<br>COMPRENSIONE DEL TEST<br>DISEGNO E RAPPRESENTAJ<br>MATEMATICA E FISICA<br>CONOSCENZE ACQUISITE E | O<br>ZIONE<br>NEGLI STUDI, STORIA E CULTURA GENERALE |                    | •       | -             |      |  |
| Home concor Pagament                                                                        | cumento e/o titolo di v | alutazione. |            | •                  |                                                          |                  |                                                                                                    |                                                      |                    |         |               |      |  |
|                                                                                             |                         | Cli<br>co   | icca<br>mn | are su "P/         | AGAMENTI" per                                            |                  |                                                                                                    |                                                      |                    |         |               |      |  |

# N.B. Il pagamento deve essere effettuato entro il 14/07/2023 h. 14.00 tramite PagoPA.